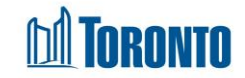

## Client Eligibility Assessment Detail Screen

Updated on February 2017

Home > Client Management (Search Client) > Eligibility Assessment > New Eligibility

## **Business Purpose:**

The **Eligibility Detail** page allows a user to first check then create new eligibility record(s) for a client for either Food Allowance or Personal Need Allowance.

How to:

- 1. From the Eligibility screen, click on the New Eligibility action button to advance to the Eligibility Detail screen.
- 2. First check for eligibility of allowance type: select the **Program** from a dropdown.
- 3. Select the allowance **Type** from dropdown.
- **4.** Enter the Start Date of the allowance period using the <sup>IIII</sup> button.
- 5. Enter the End Date of the allowance period using the <sup>the</sup> button.
- 6. Click the ✓ Check action button to verify the eligibility (or ineligibility) for the particular allowance type.
- 7. If eligible, then enter a Note, up to a maximum of 4000 characters.
- **8.** Answer the next three questions. If any answer is "Yes", then must enter a mandatory note or comment.
- **9.** Specify if Client is eligible or not\* for that allowance for the specified period.
- **10.** Click **Save** to save the (in)eligibility record.

## Important Notes:

- 1. \*For Food Allowance, only ineligibility records are required, since all clients are pre-deemed eligible unless otherwise deem not to be.
- 2. For Personal Need Allowance, positive eligibility records are required before the

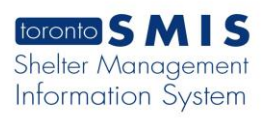

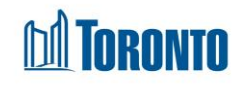

client can receive PNA.